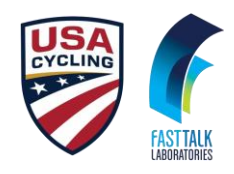

# How to Find & Enroll in CEU Courses

## Instructions

## Accessing the USA Cycling CEU Program Through etrainu

All official USA Cycling coach education courses are available through our official education partner, etrainu. To sign up, register for a course, or take a course, go to:

https://fasttalklabs.learn-usa.etrainu.com/training/

Note that this is a temporary address until USA Cycling has their Sport80 platform up and running in early 2025. At that time, you'll receive a new URL to access courses.

## If you have already created an etrainu account, log in! If not, create a new account.

Go to the login screen at the address above and click on "Sign-Up Here" on the bottom right to create an account. Please use the same email address you use for your USA Cycling account.

| Log In<br>Enter your details to access your training    |
|---------------------------------------------------------|
| 8 Username                                              |
| Password                                                |
| LOG IN                                                  |
| Forgot Password?<br>Don't have an account? Sign up here |

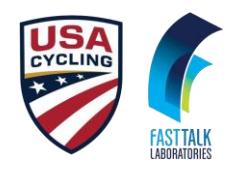

## Signing Up for a Course

After creating your account, go back to the login screen and log into your account. On the left side of the screen, you'll see a menu. Click on "Training Library":

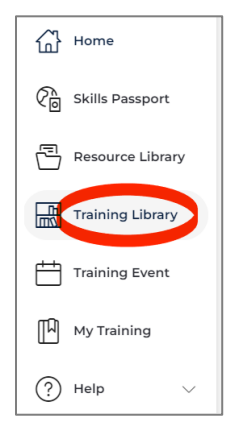

You should now see a box for Fast Talk Labs. Click on View Courses inside that box:

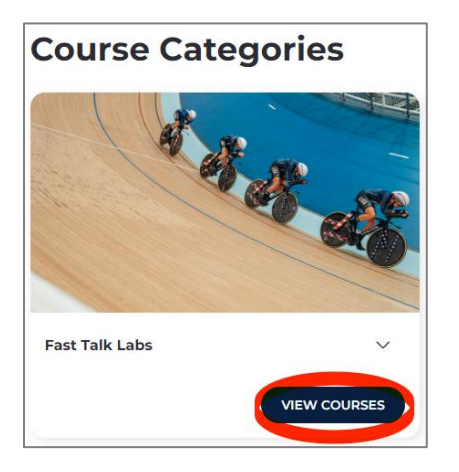

That will take you to a screen where you can purchase any of the available courses. Once purchased, the course will be added to your account and you'll be able to access it through "My Training".

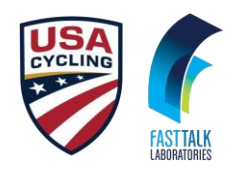

## **Accessing Your Courses**

After you've registered for a course, go to "My Training" in the lefthand menu. From there you can see all courses that you have registered for and your current status with each.

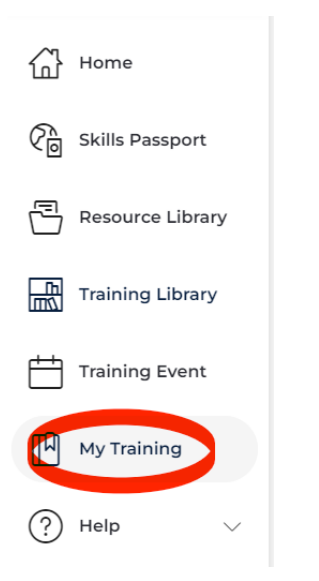

Anytime you log in to start or continue a purchased course, go straight to "My Training."

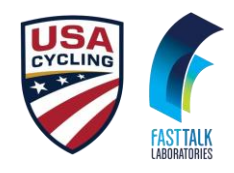

# How to Register for and Join an Event

# Instructions

## Accessing the USA Cycling CEU Program Through etrainu

All official USAC coach education courses and live events are available through our official education partner, etrainu. To sign up, register for an event, or join an event, go to:

https://fasttalklabs.learn-usa.etrainu.com/training/

Note that this is a temporary address until USA Cycling has their Sport80 platform up and running in early 2025. At that time, you'll receive a new URL to access courses.

## If you have already created an etrainu account, log in! If not, create a new account.

Go to the login screen at the address above and click on "Sign-Up Here" on the bottom right to create an account. Please use the same email address you use for your USA Cycling account:

| Log In<br>Enter your details to access your training     |
|----------------------------------------------------------|
| 8 Username                                               |
| Password                                                 |
| LOG IN                                                   |
| Forgot Password?<br>Don't have an acco rti? Sign up here |

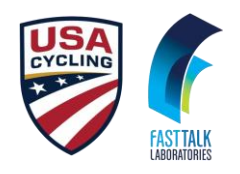

## Signing Up for an Event

After creating your account, go back to the login screen and log into your account. On the left side of the screen, you'll see a menu. Click on "Training Events":

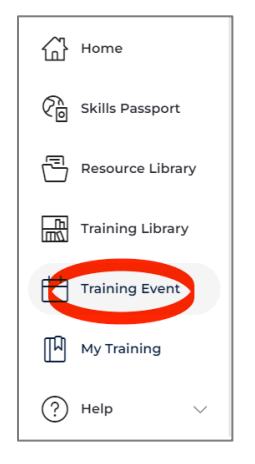

You should now see a calendar with available events:

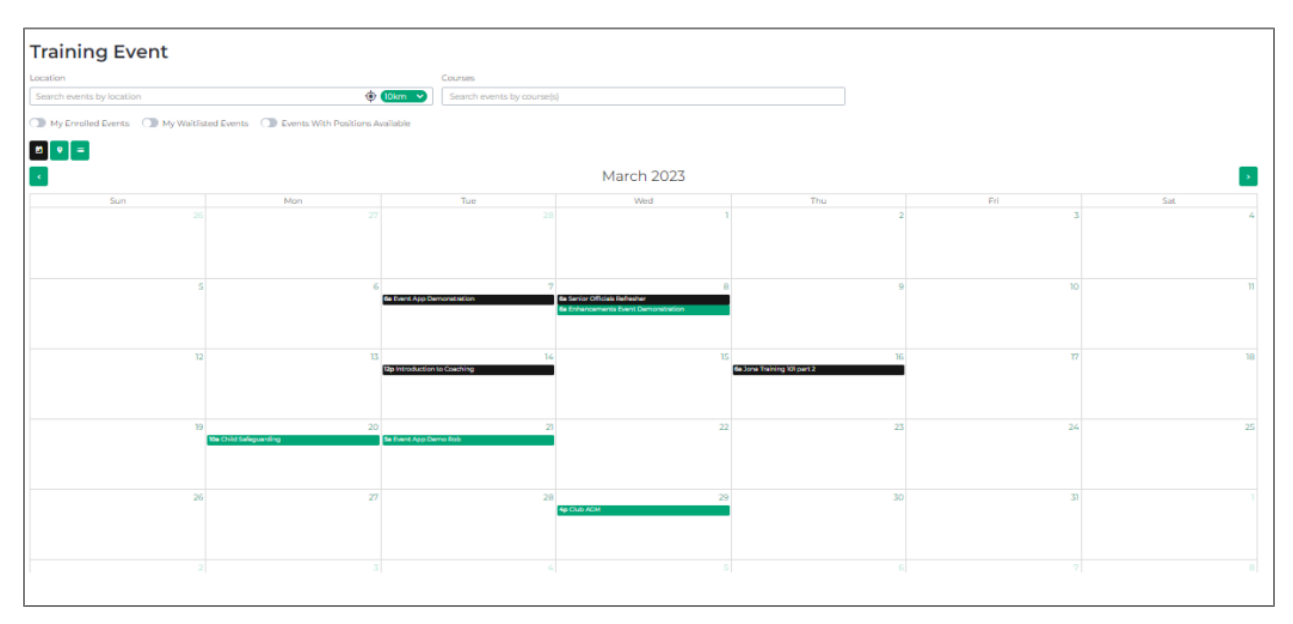

Select the event that you want to register for on the calendar or use the search tool at the top of the page above the calendar to find a particular event.

Once you've selected the event, you will be taken to a page where you can register for the event.

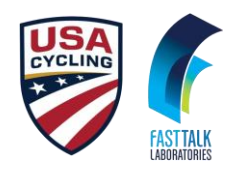

## Participating in the Event

*IMPORTANT: In order to get CEU credits for participating in the event, you must register through etrainu. Attendance will also be monitored and you must be there for at least 80% of the event to get credit.* 

## Zoom Link

A few days before the event, a Zoom link will be generated and emailed to you if you have already registered for the event.

If you lose the email, you can access the event Zoom link through etrainu. Log into etrainu and click on "My Training":

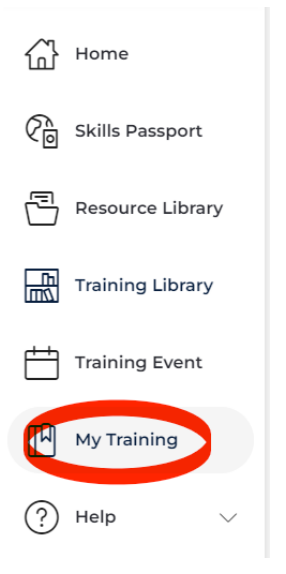

From there, you can see all of your courses and events. Click on the link for the event. A few days before the event, It will take you to a page where you can click on the Zoom link.